# CBS250およびCBS350シリーズマネージドスイ ッチのCLIによるVLAN設定

# 目的

VLANを使用すると、LANを論理的に異なるブロードキャストドメインにセグメント化できます。 機密データがネットワーク上でブロードキャストされるシナリオでは、特定のVLANにブロード キャストを指定することでセキュリティを強化するためにVLANを作成できます。VLANに属する ユーザだけが、そのVLANのデータにアクセスして操作できます。また、VLANを使用して、ブロ ードキャストやマルチキャストを不要な宛先に送信する必要性を減らし、パフォーマンスを向上 させることもできます。

このドキュメントの目的は、CBS250およびCBS350シリーズマネージドスイッチのコマンドライ ンインターフェイス(CLI)を使用して基本的なVLANを設定する方法を示すことです。

## 該当するデバイス |ソフトウェアバージョン

- CBS250<u>(データシート)</u>|3.0.0
- CBS350<u>(データシート)</u>|3.0.0
- CBS350-2X(デ<u>ータシート)</u> |3.0.0
- CBS350-4X(デ<u>ータシート)</u> |3.0.0

## 基本的なVLAN設定

ステップ1:スイッチのコマンドラインインターフェイス(CLI)にログインします。

## **VLANの作成**

ステップ1:次のコマンドを入力して、VLANを作成します。

コマンド目的configコンフィギュレーション モードに切り替えます。VLANVLANデータベースモードに入ります。vlan <ID> IDを指定して新しいVLANを作成します。<br/>configureモードを終了します。

次のスクリーンショットは、ID 200のVLANを作成するために必要な手順を示しています。

switchf5694c#config switchf5694c(config)#vlan database switchf5694c(config-vlan)#vlan 200 switchf5694c(config-vlan)#end

目的

ステップ2:(オプション)次のコマンドを入力して、VLAN情報を表示します。

コマンド

show vlan VLAN情報を表示します。

**注**:VLAN情報テーブルは、使用しているスイッチのタイプによって異なります。たとえば、 SFタイプのスイッチには、[Creators]フィールドとは異なり、[Type]*フィールド*と [Authorization]フィールドがあ*る場合が*あります。[Ports]フ*ィールド*も異なります。これは、スイ ッチによってポートのタイプや番号付け方式が異なるためです。 作成されたVLANが表示されます。

| switchf5694c#config                |            |                   |          |          |         |
|------------------------------------|------------|-------------------|----------|----------|---------|
| switchf5694c(config)#vlan database |            |                   |          |          |         |
| switchf5694c(config-vlan)#vlan 200 |            |                   |          |          |         |
| switchf5694c(config-vlan)#end      |            |                   |          |          |         |
| switchf5694c#show vlan             |            |                   |          |          |         |
| Creators:                          | D-Default, | S-Static, G-GVRP, | R-Radius | Assigned | VLAN    |
|                                    |            |                   |          |          |         |
| Vlan                               | Name       | Port              | 3        | Cr       | reators |
| 1                                  |            |                   |          |          | n       |
| 1                                  | 1          | g11-20, F         | 01-0     |          | D       |
| 100                                | 100        | gi27              |          |          | S       |
| 200                                | 200        |                   |          |          | S       |
|                                    | 200        |                   |          |          |         |

#### switchf5694c#

**注**:VLAN 1はデフォルトのVLANで、デフォルトではスイッチ上の可能なすべてのポートが含ま れています。giで番号が付けられたポートは、ギガビットイーサネット(個別のリンク)です。 faで番号が付けられたポートは、ファストイーサネット(個々のリンク)です。 Poで番号が付け られたポートは、ポートチャネル(イーサネットリンクのグループ)です。

### VLANへのポートの割り当て

VLANを作成したら、ポートを適切なVLANに割り当てる必要があります。switchportコマンドを 使用してポートを設定し、ポートをアクセスモードとトランクモードのどちらに設定するかを指 定できます。

ポートモードは次のように定義されます。

・アクセス:インターフェイスで受信されたフレームにはVLANタグがないと想定され、 コマンドで指定されたVLANに割り当てられます。アクセスポートは主にホストに使用さ れ、単一のVLANのトラフィックのみを伝送できます。

・トランク:インターフェイスで受信されたフレームにはVLANタグが付いていると想定 されます。トランクポートは、スイッチまたは他のネットワークデバイス間のリンク用で あり、複数のVLANのトラフィックを伝送できます。

**注**:デフォルトでは、すべてのインターフェイスがトランクモードになっています。つまり、す べてのVLANのトラフィックを伝送できます。

ステップ1:次のコマンドを入力して、アクセスポートを設定します。

コマンド

conf t コンフィギュレーション モードに切り替えます。

int <port number> switchport

mode インターフェイスを非トランキングタグのシングルVLANイーサネットインターフェイスと access

switchport

access このアクセスポートがトラフィックを伝送するVLANを指定します。

vlan <ID>

no shut ポートをオン(有効)にします。

configureモードを終了します。

次のスクリーンショットは、ギガビットイーサネットポート(gi2)をアクセスポートとして設定し、VLAN 200に割り当てるために必要な手順を示しています。

#### 目的

switchf5694c#conf t
switchf5694c(config)#int gi2
switchf5694c(config-if)#switchport mode access
switchf5694c(config-if)#switchport access vlan 200
switchf5694c(config-if)#no shut
switchf5694c(config-if)#end

ステップ2:(オプション) show vlanコマンドを入力して、割り当てられたポートを表示します。

#### switchf5694c#show vlan

| Creators: | D-Default, | S-Static, G-GVRP, R-Radius | Assigned VLAN |
|-----------|------------|----------------------------|---------------|
| Vlan      | Name       | Ports                      | Creators      |
| 1         | 1          | gi1,gi3-28,Po1-8           | D             |
| 100       | 100        | gi27                       | S             |
| 200       | 200        | gi2                        | ) s           |

ステップ3:次のコマンドを入力して、トランクポートを設定し、特定のVLANだけが指定された トランクで許可されるように指定します。

コマンド

conf t コンフィギュレーション モードに切り替えます。

目的

int <port number> switchport mode trunk 指定したポート番号にすべてのVLANを認識させます。

switchport

trunk allowed vlan add ポートを指定されたVLAN IDのメンバにし、出力ルールを付与します。タグ付き。これは、 ったを意味します。

<ID>

no shut ポートをオン(有効)にします。 configureモードを終了します。

**注**:トランクモードでは、デフォルトですべてのVLANが許可されます。switchport trunk allowed vlan addコマンドを使用して、トランクで許可されるVLANを設定できます。

次のスクリーンショットは、ギガビットイーサネットポート(gi3)をトランクポートとして設定し 、VLAN 200に追加するために必要な手順を示しています。

| switchf5694c#config                                           |  |
|---------------------------------------------------------------|--|
| switchf5694c(config)#int gi3                                  |  |
| switchf5694c(config-if)#switchport mode trunk                 |  |
| switchf5694c(config-if)#switchport trunk allowed vlan add 200 |  |
| switchf5694c(config-if) #no shut                              |  |
| switchf5694c(config-if) #end                                  |  |
|                                                               |  |

ステップ4:(オプション)show vlanコマンドを入力して変更を確認します。

| switchf5694c#show vlan |            |                      |                      |  |  |  |
|------------------------|------------|----------------------|----------------------|--|--|--|
| Creators:              | D-Default, | S-Static, G-GVRP, R- | Radius Assigned VLAN |  |  |  |
|                        |            |                      |                      |  |  |  |
| Vlan                   | Name       | Ports                | Creators             |  |  |  |
|                        |            |                      |                      |  |  |  |
| 1                      | 1          | gi1,gi3-28,Po        | 1-8 D                |  |  |  |
| 100                    | 100        | gi27                 | S                    |  |  |  |
| 200                    | 200        | gi2-3                | s                    |  |  |  |
|                        |            |                      |                      |  |  |  |

ステップ5:(オプション)次のコマンドを入力して、ポートに関する情報を表示します。

目的

指定したポートのVLANメンバーシップ、出力ルール、禁止VLANなどの情報を表示します

| interfaces         |                     |             |                 |      |
|--------------------|---------------------|-------------|-----------------|------|
| switchport         |                     |             |                 |      |
| <>                 |                     |             |                 |      |
| switchf5694c#show  | interfaces switchpo | rt GE3      |                 |      |
| Port : gi3         |                     |             |                 |      |
| Port Mode: Trunk   |                     |             |                 |      |
| Gvrp Status: disa  | bled                |             |                 |      |
| Ingress Filtering  | : true              |             |                 |      |
| Acceptable Frame   | Type: admitAll      |             |                 |      |
| Ingress UnTagged   | VLAN ( NATIVE ): 1  |             |                 |      |
|                    |                     |             |                 |      |
| Port is member in  | :                   |             |                 |      |
| Vlan               | Name                | Egress rule | Port Membership | Туре |
| 1                  | 1                   | Untagged    | Static          |      |
| 200                | 200                 | Tagged      | Static          |      |
|                    |                     |             |                 |      |
| Forbidden VLANS:   |                     |             |                 |      |
| Vlan               | Name                |             |                 |      |
|                    |                     |             |                 |      |
|                    |                     |             |                 |      |
| 0) <i>i fi + i</i> | 1                   |             |                 |      |
| classification ru  | 163:                |             |                 |      |
| SWITCHI5694C#      |                     |             |                 |      |